## How to track ATTENDANCE at organizational events on CampusLink

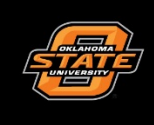

Leadership & Campus Life

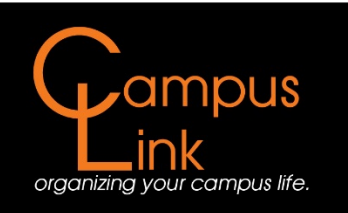

## How to Track Attendance at Organizational Events

If at any time you are having difficulties with the following, feel free to stop by the Campus Life front desk for assistance. Or you may call 405-744-5486 or you may reach us at campuslife@okstate.edu.

## In order to track attendance at an event, you will need to check out an ID card reader. These can be found in 211 Student Union (the Campus Life Office) at the front desk.

**<u>Step One:</u>** Log in to CampusLink using your OKEY username and password. If you are having trouble logging in, please contact OSU IT. Upon login, you should be directed to the home page for CampusLink.

| Oklahoma State CampusLink                                                                                                    |                                                                                                   | <b>= (</b>           |
|----------------------------------------------------------------------------------------------------|---------------------------------------------------------------------------------------------------|----------------------|
| HOME EVENTS ORGANIZATIONS N                                                                                                    | EWS                                                                                               |                      |
| E                                                                                                    | xplore Oklahoma State University                                                                  |                      |
| Q Search Events, Orga                                                                                                    | nizations and News Articles                                                                       |                      |
|                                                                                                    |                                                                                                   |                      |
| Poster/Chalking Permits                                                                                                    | A-frame Reservations                                                                              |                      |
| Poster/chalking permits are managed<br>through Neeting and Conference Services 179<br>S.U. http://meetings.okstate.edu/signage | Facilities Management Sign Shop coordinates A-<br>frame reservations -http://fm.okstate.edu/signs |                      |
| My Memberships                                                                                                    |                                                                                                   |                      |
| Your Student Organization                                                                                                    |                                                                                                   |                      |
|                                                                                                    |                                                                                                   |                      |
| Upcoming Events                                                                                                    |                                                                                                   | VIEW ALL EVENTS      |
| EVENT CALENDAR<br>FALL 2017                                                                                                    | The People                                                                                        | Vant to learn TANGO? |

**Step Two:** From this screen, you will need to find the organization you are looking to update click on it. In the event that you are not a member of the organization on CampusLink, you will need to find your organization through the *Organizations* tab and request to be added.

| Oklahoma State CampusLink                                                       |                                                                                                    | ш 💿             |
|---------------------------------------------------------------------------------|----------------------------------------------------------------------------------------------------|-----------------|
| HOME EVENTS ORGANIZATIONS F                                                     | IEWS                                                                                               |                 |
| E                                                                               | Explore Oklahoma State University                                                                  |                 |
| Q Search Events, Orga                                                           | nizations and News Articles                                                                        |                 |
|                                                                                 |                                                                                                    |                 |
| Poster/Chalking Permits                                                         | A-frame Reservations                                                                               |                 |
| Poster/chalking permits are managed through Meeting and Conference Services 179 | Facilities Management Sign Shop coordinates A-<br>frame reservations -http://fm.okstate.edu/signs. |                 |
| S.U. <u>http://meetings.okstate.edu/signage</u>                                 |                                                                                                    |                 |
| My Memberships                                                                  | 7                                                                                                  |                 |
|                                                                                 | $\leftarrow$                                                                                       |                 |
| Your Student Organization                                                       |                                                                                                    |                 |
|                                                                                 | _                                                                                                  |                 |
|                                                                                 |                                                                                                    |                 |
|                                                                                 |                                                                                                    |                 |
| Upcoming Events                                                                 |                                                                                                    | VIEW ALL EVENTS |

**Step Three:** After clicking on the organization name, you will be directed to your organization's home page. From this screen, you will need to click the <u>Manage Organization</u> button at the top right corner of the page.

| Oklahoma State CampusLink                                                                 | II (0)              |  |
|-------------------------------------------------------------------------------------------|---------------------|--|
|                                                                                           |                     |  |
| <br>HOME EVENTS ORGANIZATIONS NEWS                                                        |                     |  |
|                                                                                           | MANAGE ORGANIZATION |  |
| Your Student Organization                                                                 |                     |  |
| 52 CONTACT                                                                                |                     |  |
| Additional Information                                                                    |                     |  |
| 1.1 Sponsoring Organization/Department<br>Leadership and Campus Life                      |                     |  |
| 02. Advisor                                                                               |                     |  |
| Kevin Coughlin<br>Kevin Coughlin                                                          |                     |  |
| 03. Adv Department<br>Leadership and Campus Life<br>Leadership and Campus Life            |                     |  |
| 04. Adv Address<br>Leadership and Campus Life Office<br>Leadership and Campus Life Office |                     |  |
| 05. Adv Email                                                                             |                     |  |
| CampusLife⊜okstate.edu<br>CampusLife⊜okstate.edu                                          |                     |  |
| 06. Adv Phone                                                                             |                     |  |
| (405)744-5486<br>(405)744-5486                                                            |                     |  |
| 08. President:                                                                            |                     |  |
| Your New President<br>Your New President                                                  |                     |  |
| 10. Pres Email                                                                            |                     |  |
| New.President@okstate.edu                                                                 |                     |  |

| E - C B Secure   https://campuslink.okstate.edu/organization/yourstudentorg               | 4 1        |
|-------------------------------------------------------------------------------------------|------------|
| Oklahoma State CampusLink                                                                 | <b>= 0</b> |
| HOME EVENTS. ORGANIZATIONS NEWS                                                           |            |
|                                                                                           |            |
|                                                                                           |            |
| Y Your Student Organization                                                               |            |
|                                                                                           |            |
| I CONTACT                                                                                 |            |
|                                                                                           |            |
| Additional Information                                                                    |            |
| 1.1 Sponsoring Organization/Department<br>Leadership and Campus Life                      |            |
| 02. Advisor                                                                               |            |
| Kevin Coughlin<br>Kevin Coughlin                                                          |            |
| 03. Adv Department<br>Leadership and Campus Life<br>Leadership and Campus Life            |            |
| 04. Adv Address<br>Leadership and Campus Life Office<br>Leadership and Campus Life Office |            |
| 05. Adv Email                                                                             |            |
| CampusLife@okstate.edu<br>CampusLife@okstate.edu                                          |            |
| 06. Adv Phone                                                                             |            |
| (405) 744- 5486<br>(405) 744- 5486                                                        |            |
| 08. President:                                                                            |            |
| Your New President<br>Your New President                                                  |            |
| 10. Pres Email                                                                            |            |
| New.President@okstate.edu                                                                 |            |

**Step Four:** After clicking on *Manage Organization*, you will be redirected to the "Action Center." In order to access the *Events* section, you will click on the menu icon to the left of your Organization's name.

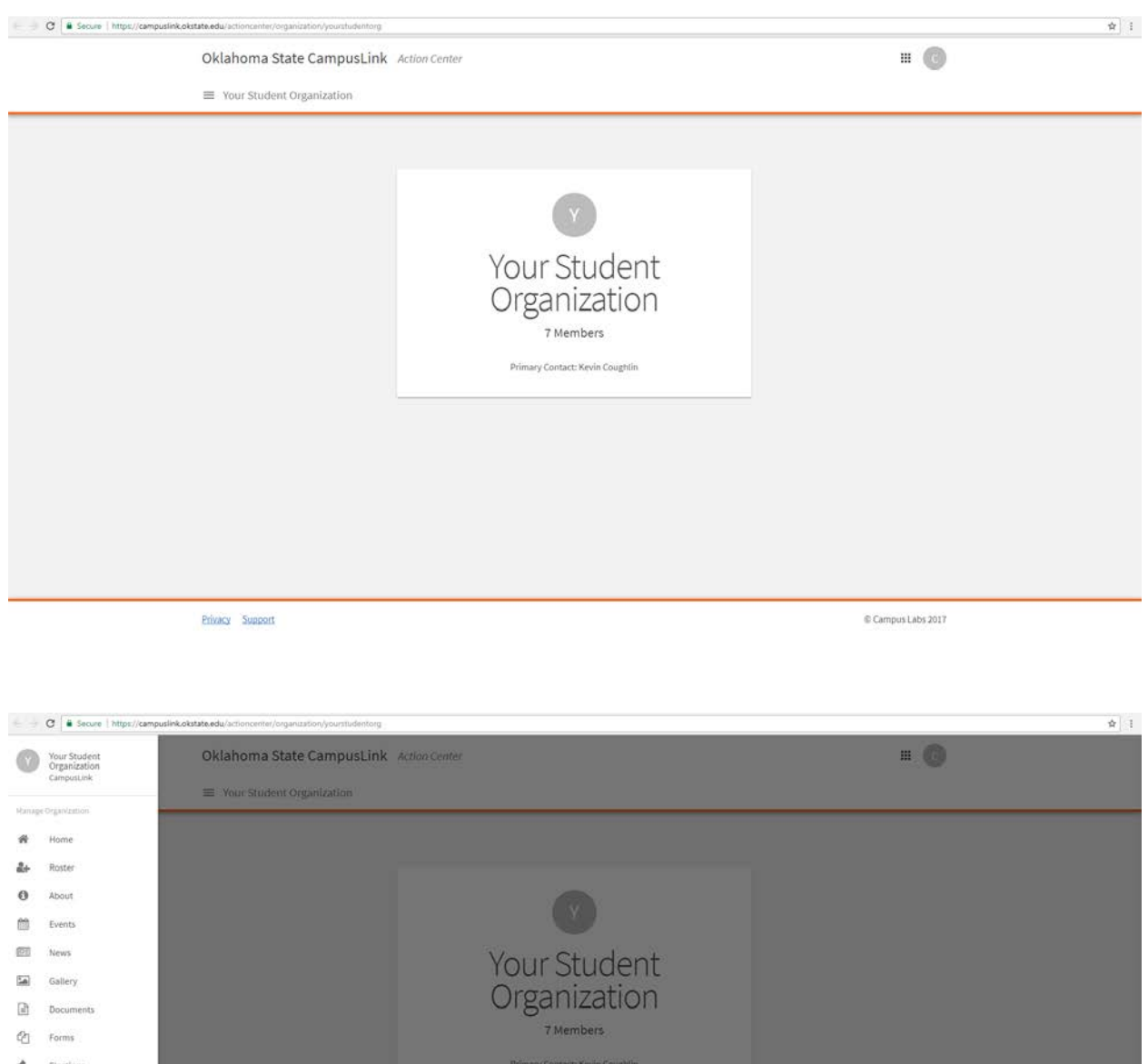

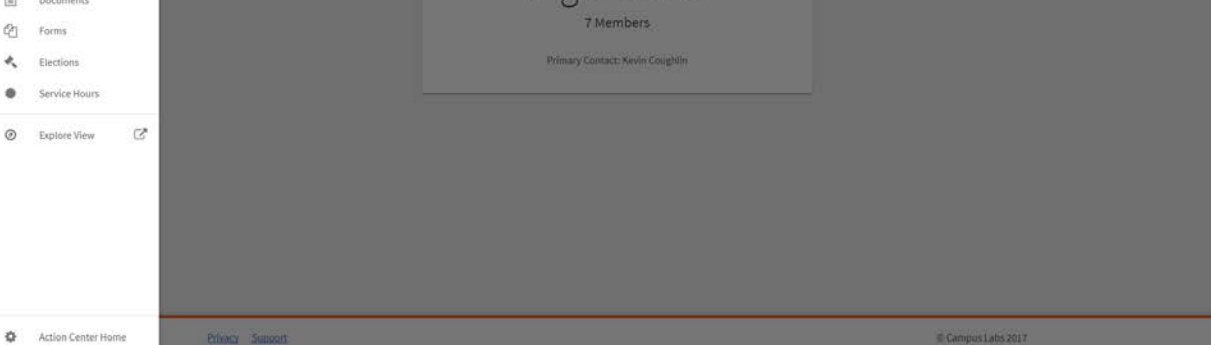

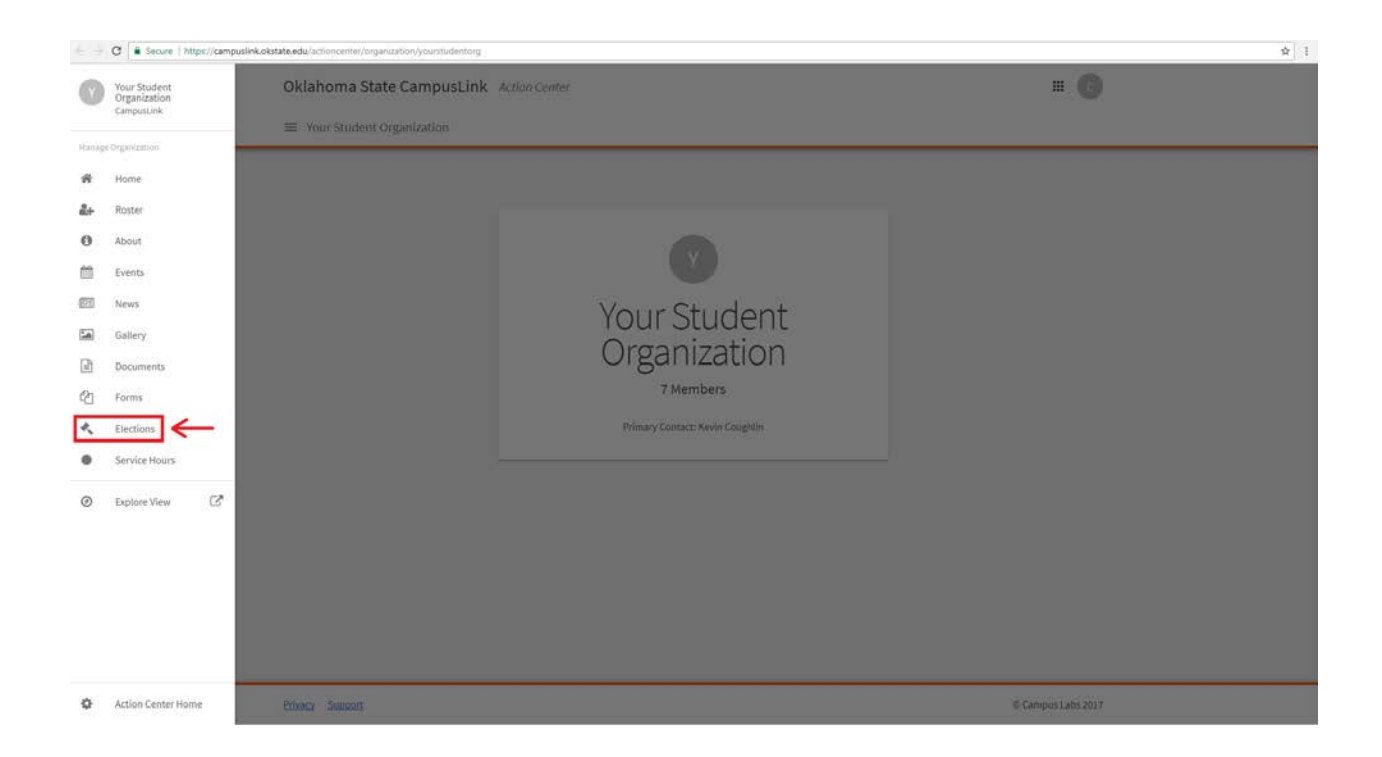

**<u>Step Five:</u>** From the Action Center, you will be directed to the <u>*Manage Events*</u> section of your CampusLink page. In order to set-up attendance tracking, click on the name of the event.

| Oklahoma State Campusl       | Link Action Center |                   | ш 🕜            |
|------------------------------|--------------------|-------------------|----------------|
| ■ Your Student Organization  |                    |                   |                |
| Manage Events                |                    |                   | + CREATE EVENT |
| Filter Approved   Status All |                    |                   | Q              |
| Name                         | Status             | Start Date        |                |
| Your Event Title             | Approved           | 9/7/2017 12:00 PM | 08             |
|                              |                    |                   |                |
|                              |                    |                   |                |
|                              |                    |                   |                |
|                              |                    |                   |                |
|                              |                    |                   |                |

| Oklahoma State Campus        | sLink Action Center       |                   | ш 🕜            |  |  |
|------------------------------|---------------------------|-------------------|----------------|--|--|
| Your Student Organization    | Vour Student Organization |                   |                |  |  |
| Manager Franks               |                           |                   | + CREATE EVENT |  |  |
| Manage Events                |                           |                   |                |  |  |
| Filter Approved + Status All | *                         |                   | Q              |  |  |
| Name                         | Status                    | Start Date        |                |  |  |
| Your Event Title             | Approved                  | 9/7/2017 12:00 PM | 08             |  |  |
|                              |                           |                   |                |  |  |
|                              |                           |                   |                |  |  |

<u>Step Six:</u> Once you have been directed to the second <u>Manage Event</u> page that is specific to your event, click on the <u>Track Attendance</u> button.

| Oklahoma State Ca               | Oklahoma State CampusLink Action Center<br>= Your Student Organization |                       |                     |                   |                      |  |
|---------------------------------|------------------------------------------------------------------------|-----------------------|---------------------|-------------------|----------------------|--|
| ■ Your Student Organ            |                                                                        |                       |                     |                   |                      |  |
| EACK TO EVENTS                  |                                                                        |                       |                     |                   |                      |  |
| Manage Ever<br>Your Event Title | Manage Event<br>Your Event Title                                       |                       |                     |                   |                      |  |
| Q<br>View<br>Submissions        | View<br>Certificate                                                    | Manage<br>Invitations | Track<br>Attendance | Change<br>Details | X<br>Cancel<br>Event |  |
| Access Code                     |                                                                        |                       |                     |                   |                      |  |
| ZXNKRAG                         |                                                                        | Ō                     |                     |                   |                      |  |
| SWIPE URL                       |                                                                        |                       |                     |                   |                      |  |
|                                 |                                                                        |                       |                     |                   |                      |  |
|                                 |                                                                        |                       |                     |                   |                      |  |
|                                 |                                                                        |                       |                     |                   |                      |  |
|                                 |                                                                        |                       |                     |                   |                      |  |

Privacy Support

© Campus Labs 2017

| Oklahoma State CampusLink Action Center                                                                                               | <b># </b>       |  |
|----------------------------------------------------------------------------------------------------|-----------------|--|
| Your Student Organization                                                                                                    |                 |  |
|                                                                                                    |                 |  |
| Manage Event<br>Your Event Title<br>Q<br>View<br>Submissions<br>View<br>Certificale<br>Manage<br>Invitations<br>Manage<br>Invitations | Cancel<br>Event |  |
| Access Code                                                                                                    |                 |  |
| SWIPE URL                                                                                                    |                 |  |
|                                                                                                    |                 |  |
|                                                                                                    |                 |  |
|                                                                                                    |                 |  |

**Step Seven:** On this page you will see an area that says "Swipe Access Code" and the URL to the "Swipe Page" immediately next to it. Click on the box directly to the right of the code, which will copy the access code to your clipboard.

| Ontarionna                | a State CampusLinl         | Action Center         |                             |              |
|---------------------------|----------------------------|-----------------------|-----------------------------|--------------|
| ≡ Your Stu                | dent Organization          |                       |                             |              |
| EACK TO EVE               | NT                         |                       |                             |              |
| Track Att<br>Your Event T | endance<br><sup>itle</sup> |                       |                             |              |
|                           | 0<br>INVITEES              | 0<br>ATTENDED         | 0<br>ABSENT                 | 0<br>EXCUSED |
| Swipe Acces               | s Code                     |                       |                             |              |
| 2XNKRAG                   |                            | Swipe page: https://c | ampuslink.okstate.edu/swipe |              |
| Attendees                 |                            |                       |                             |              |
|                           |                            |                       |                             | ٩            |
| There is no d             | əta əvəiləble.             |                       |                             |              |

| Oklahoma State CampusLink            | Action Center           |                            | C            |  |  |
|--------------------------------------|-------------------------|----------------------------|--------------|--|--|
| ≡ Your Student Organization          |                         |                            |              |  |  |
| ← BACK TO EVENT                      |                         |                            |              |  |  |
| Track Attendance<br>Your Event Title |                         |                            |              |  |  |
| 0<br>INVITEES                        | 0<br>ATTENDED           | 0<br>ABSENT                | 0<br>EXCUSED |  |  |
| Swipe Access Code                    |                         |                            |              |  |  |
| 2XNKRAG                              | Swipe page: https://car | mpuslink.okstate.edu/swipe |              |  |  |
| Attendees                            |                         |                            |              |  |  |
|                                      |                         |                            | Q            |  |  |
|                                      |                         |                            |              |  |  |
| There is no data available.          |                         |                            |              |  |  |
| -                                    |                         |                            |              |  |  |
|                                      |                         |                            |              |  |  |

**Step Eight**: Next, click on the "Swipe Page" URL. You will be prompted to enter in the "Swipe Access Code" which you should be able to right click and paste into the text box. Once the code has been entered, click on *Submit*.

| s//campuslink.okstate.edu/swipe | //campuslink.okstate.edu/swipe                       |    |  |  |  |
|---------------------------------|------------------------------------------------------|----|--|--|--|
| Oklahoma State                  | CampusLink                                           |    |  |  |  |
|                                 |                                                      |    |  |  |  |
| 2XNKRAG                         |                                                      |    |  |  |  |
|                                 | Submit                                               |    |  |  |  |
|                                 | Contact an event administrator to get an access code | e. |  |  |  |
|                                 |                                                      |    |  |  |  |
|                                 |                                                      |    |  |  |  |
|                                 |                                                      |    |  |  |  |
|                                 |                                                      |    |  |  |  |
|                                 |                                                      |    |  |  |  |
|                                 |                                                      |    |  |  |  |
|                                 |                                                      |    |  |  |  |

**Step Nine:** Once this has been done, you should be given an empty text box with the words, "Ready to Swipe" directly underneath it. Plug the card swipe device into your computer or tablet and wait for the green light to stop flashing. Once this is done, you can begin tracking attendance through swiping an individual's Student ID card.

Tip: You do not need to click on the Submit button after each swipe. This is only necessary if you manually enter someone's ID.

| C Secure http | s://campuslink.okstate.edu/swipe/entry?token=dbfcee01- | e152-412d-b93b-827400c72311 |  |
|---------------|--------------------------------------------------------|-----------------------------|--|
|               | Oklahoma State Ca                                      | mpusLink                    |  |
|               | Your Event Title                                       |                             |  |
|               |                                                        |                             |  |
|               |                                                        | Ready to swipe              |  |
|               |                                                        | Submit                      |  |
|               |                                                        |                             |  |
|               |                                                        |                             |  |
|               |                                                        |                             |  |
|               |                                                        |                             |  |
|               |                                                        |                             |  |
|               |                                                        |                             |  |
|               |                                                        |                             |  |
|               |                                                        |                             |  |
|               |                                                        |                             |  |
|               |                                                        |                             |  |
|               |                                                        |                             |  |

**Step Ten:** Once you have swiped in all attendees, exit out of the Swipe page and refresh the *Track Attendance* page. Once the page has reloaded, you will be able to see all individuals who attended the event and swiped in with the card reader. If you would like to export this information in the form of an excel file, you may do so by clicking the red *Export* button in the top right hand of the screen.

| Oklahoma State CampusLink Action Center |                        |                            | III 🕜        |  |
|-----------------------------------------|------------------------|----------------------------|--------------|--|
|                                         |                        |                            |              |  |
| EACK TO EVENT                           |                        |                            |              |  |
| Track Attendance<br>Your Event Title    |                        |                            |              |  |
| 0<br>INVITEES                           | 0<br>ATTENDED          | 0<br>ABSENT                | 0<br>EXCUSED |  |
| Swipe Access Code                       |                        |                            |              |  |
| ZXNKRAG                                 | Swipe page: https://ca | npuslink.okstate.edu/swipe |              |  |
| Attendees                               |                        |                            |              |  |
|                                         |                        |                            | Q            |  |
| There is no data available.             |                        |                            |              |  |
|                                         |                        |                            |              |  |
|                                         |                        |                            |              |  |